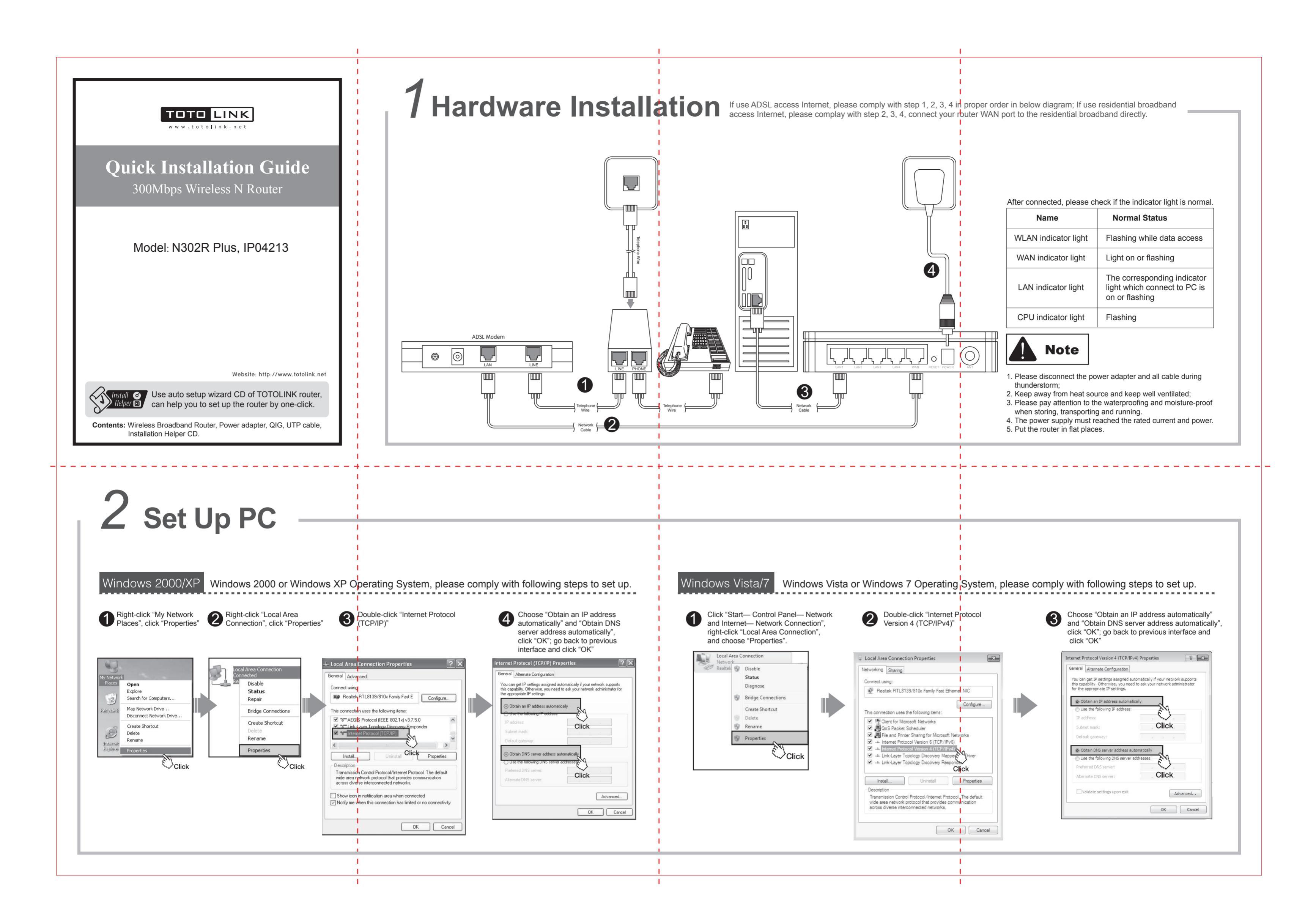

#### 3 Set Up Router Please set up the router as following steps. Run the Web browser. 4 Access Internet Mode Judgement Method Parameters that provided by ISP (Service Provider) Internet Access S Mode Settings DHCP User name & Password Internet Explor PPPoE Static IP Click Type 192.168.1.1 in the Web browser address bar, O DHCP User (FTTH, PPPoE User (ADSL Static IP User and press enter, then click "Setup Tool". User ID Password Select ISP Advanced Setup Network Internet S LANDHY Wireless Firewall Garrafic System 🖉 TOTOLINK- Windows Internet Explorer MAC Address LCP optio 🕞 🕞 🗢 http://192.168.1.1/login/login.cgi 🗸 🍫 🗙 Set DNS set Primary DNS 😭 🏉 TOTOLINK TOTO LINK **5** Wireless Settings Click Wireless Setup Start O Stop TOTOLINK Operation SSID ЪШ Region Korea Channel 11 [2.462 GHz,Upper] V Channel Search \_\_\_ SSID Broadcast @ ONL @ ORE \_\_\_\_\_ Operation mode Internet Wireless WMM O ON OFF Tool Wizard Wizard - I -Authentication Encryption 1 DHCP - Disconnected - No IP 6 Router Security Settings Version 7.52 Wireless Setup Start O Stop SSID TOTOLINK Region Korea Channel 11 [ 2.462 GHz,Upper ] ✓ Channel Search SSID Broadcast 💿 ON 🔘 OFF Operation mode B Input user name and password, and then click "OK". WMM O ON OFF (The default user name and password are "admin".) Authentication Automatic Automatic Open System Shared Key WPAPSK WPA2PSK WPA2PSK WPA2PSK Encryption 🖉 TOTOLINK - Windows Internet Explorer 🗇 💿 🗢 http://192.168.1.1/login/login.cgi 💌 🍫 🗙 😭 🏉 TOTOLINK C LAN/DHCP Server Settings LAN/DHCP Serve nnect to 192.168.1.1 ?× LAN IP Setup Status Sur Internet Se Wireless S Firmware LAN IP Subnet Mask 32 LAN Gates DHCP Server Setup DHCP Server DHCP IP Pool Lease Time DHCP serve Enable inter Jser name: 🕵 admin y for PCs alloca ••••• DHCP Static Lease Setu Block MAC address on the list with wrong IP address Remember my password

OK

Click

· For more information, please go to www.totolink.net

Cancel

## Fixed IP address, Subnet mask, Default gateway and DNS server ISP do not provide any parameters, you can access Internet when without router, no need set up the PC. c LAN, Cable Modern, VDSL, LAN, IP ADSL) Normal O Racer O Chin . rval 30 Sec Count 10 Apply PPPoE Scheduler 🔘 Start 💿 Stop Apply Mode B,G,N 🛩 Disable O WEP64 O WEP128 O TKIP O AES O TKIP/AES Apply Mode B,G,N 🗸 O WEP128 O TKIP O AES O TKIP/AES Apply

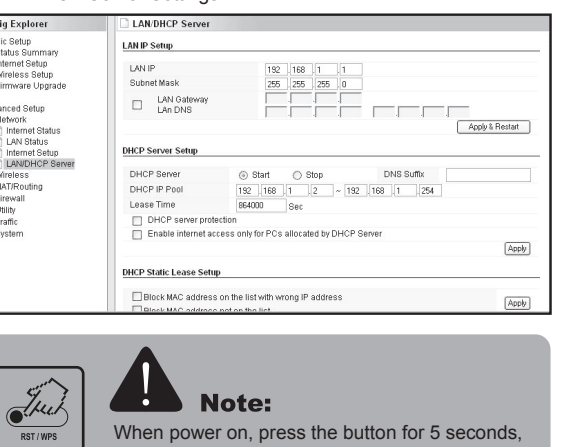

When power on, press the button for 5 seconds, the system will be restored to factory settings.

# **4** Wireless Network Connection

Choose a wireless network

0000

00000

((p)) naNet-P5W

((p)) iptime

((p))

Choose a wireless network

e the key, and then dick Conne

4 Input the encrytion key and click "Connect"

Choose a wireless network

**b** Have connected wireless network, you can access Internet through wireless mode

Internet through wireless mode.

TOTOLIN

8. Security

Change the ord

Change

network 'TOTOLINK' requires a network key (also called a WEP key or WPA ke work key helps prevent unknown intruders from connecting to this network.

Connect Cancel

1 Open Explore earch for ( Map Network Drive. connect Network Create Shortcut I Delete Rename Click Right-click "My Network Places", click "Properties" ∕Clio

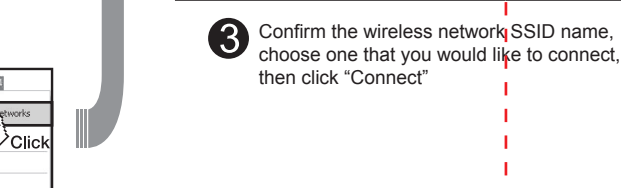

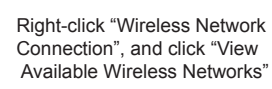

FCC Statement

This equipment has been tested and found to comply with the limits for a Class B digital device, pursuant to part 15 of the FCC Rules. These limits are designed to provide reasonable protection against harmful interference in a residential installation. This equipment generates, uses and can radiate radio frequency energy and, if not installed and used in accordance with the instructions, may cause harmful interference to radio communications. However, there is no guarantee that interference will not occur in a particular installation. If this equipment does cause harmful interference to radio or television reception, which can be determined by turning the equipment off and on, the user is encouraged to try to correct the interference by one or more of the following measures:

Recrient or relocate the receiving antenna.
 Increase the separation between the equipment and receiver.

-Connect the equipment into an outlet on a circuit different from that to which the receiver is connected.

-Consult the dealer or an experienced radio/TV technician for help.

### FCC Exposure Statement

To maintain compliance with FCC's RF Exposure guidelines, This equipment should be installed and operated with minimum distance between 20cm the radiator your body: Use only the supplied antenna.

This device complies with Part 15 of the FCC Rules. Operation is subject to the following two conditions: (1) this device may not cause harmful interference, and (2) this device must accept any interference received, including interference that may cause undesired operation.

### Caution!

Any changes or modifications not expressly approved by the party responsible for compliance could void the user's authority to operate the equipment.